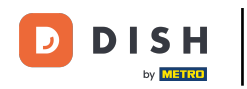

### Il primo passo consiste nel fare clic sull'area che si desidera aprire.

| 😑 різн Роз Dish Video Den    | no Italy AREA ORDINI AP | ERTI ACCOUNT CLIENTI |                     | ¢ |
|------------------------------|-------------------------|----------------------|---------------------|---|
| <b>Ristorante</b><br>2 posti | Terrazza<br>80 posti    | Vendita diretta      | Aggregatore di cibo |   |
| E-commerce                   |                         |                      |                     |   |
|                              |                         |                      |                     |   |
|                              |                         |                      |                     |   |
|                              |                         |                      |                     |   |
|                              |                         |                      |                     |   |
|                              |                         |                      |                     |   |

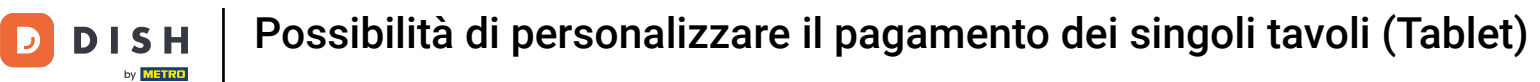

## • Fare clic sul tavolo.

| ≡ ріsнроs Ristorante | AREA ORDINI AP | ERTI ACCOUNT CLIENTI |                             | ¢ |
|----------------------|----------------|----------------------|-----------------------------|---|
| Tavolo 1             | Tavolo 2       | Tavolo 3             | Tavolo 4                    |   |
| Tavolo 5             | Tavolo 6       | Tavolo 7             | Tavolo 8                    |   |
| Tavolo 9             | Tavolo 10      | Tavolo 11            | Tavolo 12                   |   |
| Tavolo 13            | Tavolo 14      | Tavolo 15            | Tavolo 16                   |   |
| Tavolo 17            | Tavolo 18      | Tavolo 19            | <b>Tavolo 20</b><br>2 posti |   |
|                      |                |                      |                             |   |

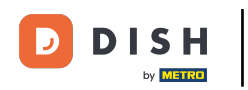

## Inserire l'importo che il cliente deve pagare. Es. In questo esempio inseriamo € 50,00

| ≡ D I S                    | H POS Tavo | olo 1        | \$         | CIBO BEVANDE ALTRO CORRIDORI                       | <b>:</b> م ج   |
|----------------------------|------------|--------------|------------|----------------------------------------------------|----------------|
|                            |            |              |            | Aperitivo                                          | Antipasti      |
|                            |            |              |            | Ostriche Al Pezzo                                  | Steak Tartare  |
|                            |            |              |            | Passione per il Frutto della Passione per Ostriche | Foie Gras      |
|                            |            |              |            | Caviale (10g)                                      | Polpo          |
|                            |            |              |            | Iberico (100g)                                     | Animelle       |
|                            |            |              |            |                                                    | Asparagi Verdi |
| Inserimento Importo totale |            | porto totale |            | Zuppa di Aragosta                                  |                |
| 0,00 🗸                     |            | 0,00 🗸       |            | Insalata Caesar Classica                           |                |
| Apri cassetto d            | )<br>Nota  | Cliente      | Stampa     |                                                    |                |
| 7                          | 8          | 9            | +/-        |                                                    |                |
| 4                          | 5          | 6            |            | Insalate                                           | Piatti         |
| 1                          | 2          | 3            | E<br>PIN € | Supplementi                                        | Dolci          |
| 0                          | 00         |              | CONTANTI€  |                                                    |                |

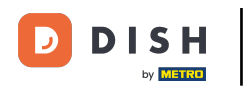

#### Premere il metodo di pagamento con cui il cliente paga.

| ≡ DIS           | HPOS Tave                               | olo 1  | ¢            | CIBO BEVANDE ALTRO CORRIDORI                       | <b>:</b> م ج      |
|-----------------|-----------------------------------------|--------|--------------|----------------------------------------------------|-------------------|
|                 |                                         |        |              | Aperitivo                                          | Antipasti         |
|                 |                                         |        |              | Ostriche Al Pezzo                                  | Steak Tartare     |
|                 |                                         |        |              | Passione per il Frutto della Passione per Ostriche | Foie Gras         |
|                 |                                         |        |              | Caviale (10g)                                      | Polpo             |
|                 |                                         |        |              | Iberico (100g)                                     | Animelle          |
|                 |                                         |        |              |                                                    | Asparagi Verdi    |
| In              | serimento                               | Im     | porto totale |                                                    | Zuppa di Aragosta |
| 50 🛞 0,00 🗸     |                                         | 0,00 🗸 |              | Insalata Caesar Classica                           |                   |
| Apri cassetto d | الله الله الله الله الله الله الله الله |        | G<br>Stampa  |                                                    |                   |
| 7               | 8                                       | 9      | +/-          |                                                    |                   |
| 4               | 5                                       | 6      |              | Insalate                                           | Piatti            |
| 1               | 2                                       | 3      | ₽<br>PIN €   | Supplementi                                        | Dolci             |
| 0               | 00                                      |        | CONTANTI€    |                                                    |                   |

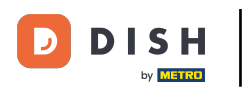

#### Cliccare su Importo totale per chiudere l'ordine.

| E DISHPOS Tavolo 1 (1) CIBO BEVANDE ALTRO CORRIDORI 5 9 |    |              |            |                                                    |                |  |
|---------------------------------------------------------|----|--------------|------------|----------------------------------------------------|----------------|--|
| Contanti 50,00                                          |    |              | 50,00      | Aperitivo                                          | Antipasti      |  |
|                                                         |    |              |            | Ostriche Al Pezzo                                  | Steak Tartare  |  |
|                                                         |    |              |            | Passione per il Frutto della Passione per Ostriche | Foie Gras      |  |
|                                                         |    |              |            | Caviale (10g)                                      | Polpo          |  |
|                                                         |    |              |            | Iberico (100g)                                     | Animelle       |  |
|                                                         |    |              |            |                                                    | Asparagi Verdi |  |
| Inserimento Importo totale                              |    | porto totale |            | Zuppa di Aragosta                                  |                |  |
| -50,00 🗸                                                |    | -50,00 🗸     |            | Insalata Caesar Classica                           |                |  |
| 금 (코 유 급<br>Apri cassetto d Nota Cliente Stampa         |    | Stampa       |            |                                                    |                |  |
| 7                                                       | 8  | 9            | +/-        |                                                    |                |  |
| 4                                                       | 5  | 6            |            | Insalate                                           | Piatti         |  |
| 1                                                       | 2  | 3            | ₽IN €      | Supplementi                                        | Dolci          |  |
| 0                                                       | 00 |              | CONTANTI € |                                                    |                |  |

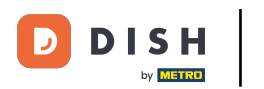

# • Riaprire il tavolo.

| ≡ ріsн Pos Ristorante | AREA ORDINI AP | ERTI ACCOUNT CLIENTI |                             | ¢ |
|-----------------------|----------------|----------------------|-----------------------------|---|
| Tavolo 1<br>🗊 1       | Tavolo 2       | Tavolo 3             | Tavolo 4                    |   |
| Tavolo 5              | Tavolo 6       | Tavolo 7             | Tavolo 8                    |   |
| Tavolo 9              | Tavolo 10      | Tavolo 11            | Tavolo 12                   |   |
| Tavolo 13             | Tavolo 14      | Tavolo 15            | Tavolo 16                   |   |
| Tavolo 17             | Tavolo 18      | Tavolo 19            | <b>Tavolo 20</b><br>2 posti |   |
|                       |                |                      |                             |   |

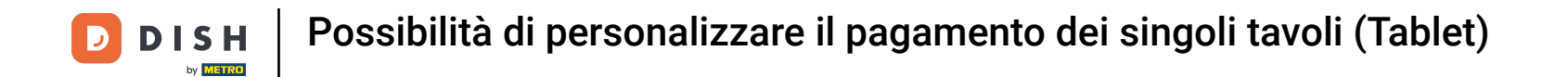

Il deposito viene visualizzato; quando si acquistano articoli, questi vengono detratti dall'importo. Quando si desidera pagare l'ordine, premere il metodo di pagamento.

| E DISHPOS * Tavolo 1 To CIBO BEVANDE ALTRO CORRIDORI |                    |           |                   |                                                    |                          |  |
|------------------------------------------------------|--------------------|-----------|-------------------|----------------------------------------------------|--------------------------|--|
| Contanti                                             |                    |           | 50,00             | Aperitivo                                          | Antipasti                |  |
| *Caviale (10                                         | g)                 | x1 29     | ,50 29,50         | Ostriche Al Pezzo                                  | Steak Tartare            |  |
|                                                      |                    |           |                   | Passione per il Frutto della Passione per Ostriche | Foie Gras                |  |
|                                                      |                    |           |                   | Caviale (10g)                                      | Polpo                    |  |
|                                                      |                    |           |                   | lberico (100g)                                     | Animelle                 |  |
|                                                      |                    |           |                   |                                                    | Asparagi Verdi           |  |
| Ir                                                   | iserimento         | Im        | porto totale      |                                                    | Zuppa di Aragosta        |  |
|                                                      | $\otimes$          |           | -20,50 🗸          |                                                    | Insalata Caesar Classica |  |
| Sconto                                               | T<br>Dividi ordine | )<br>Nota | کر<br>Cliente     |                                                    |                          |  |
| 7                                                    | 8                  | 9         | +/-               |                                                    |                          |  |
| 4                                                    | 5                  | 6         |                   | Insalate                                           | Piatti                   |  |
| 1                                                    | 2                  | 3         | E<br>PIN €        | Supplementi                                        | Dolci                    |  |
| 0                                                    | 00                 |           | ମ୍ମ<br>CONTANTI € |                                                    |                          |  |

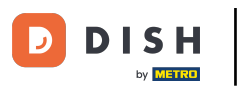

Se rimane del credito, è possibile scegliere come restituire l'importo rimanente o decidere di lasciare l'ordine aperto.

|                                              |  |           |               |    |         | tipasti       |
|----------------------------------------------|--|-----------|---------------|----|---------|---------------|
|                                              |  | Pagam     | ento in ecces | so |         | ak Tartare    |
|                                              |  | Resto € 2 | 20,50         |    |         | pie Gras      |
| Mancia € 20,50                               |  |           |               |    |         | Polpo         |
| Decidi in seguito (mantieni aperto l'ordine) |  |           |               |    | nimelle |               |
|                                              |  | Annulia   |               |    |         | aragi Verdi   |
|                                              |  |           | iporto totale |    | Zupp    | a di Aragosta |
|                                              |  |           |               |    |         |               |
|                                              |  |           |               |    |         |               |
|                                              |  |           |               |    |         |               |
|                                              |  |           |               |    |         |               |
|                                              |  |           |               |    |         |               |
|                                              |  |           |               |    |         |               |

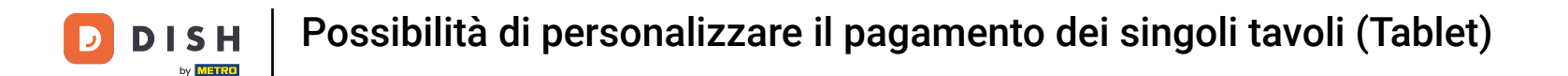

#### Oppure selezionare l'opzione Conferma ordine per chiudere l'ordine. Tutto qui. Il gioco è fatto!

| E DISHPOS * Tavolo 1 To CIBO BEVANDE ALTRO CORRIDORI SO POSSI |                            |           |              |                                                    |                          |  |
|---------------------------------------------------------------|----------------------------|-----------|--------------|----------------------------------------------------|--------------------------|--|
| Contanti                                                      |                            |           | 50,00        | Aperitivo                                          | Antipasti                |  |
| Caviale (10g                                                  | 3)                         | x1 29,    | 50 29,50     | Ostriche Al Pezzo                                  | Steak Tartare            |  |
|                                                               |                            |           |              | Passione per il Frutto della Passione per Ostriche | Foie Gras                |  |
|                                                               |                            |           |              |                                                    |                          |  |
|                                                               |                            |           |              | Caviale (10g)                                      | Polpo                    |  |
|                                                               |                            |           |              | Iberico (100g)                                     | Animelle                 |  |
|                                                               |                            |           |              |                                                    | Asparagi Verdi           |  |
| -                                                             | Inserimento Importo totale |           | porto totale |                                                    | Zuppa di Aragosta        |  |
|                                                               | 0 🛞                        |           | -20,50 🗸     |                                                    | Insalata Caesar Classica |  |
| Sconto                                                        | Dividi ordine              | )<br>Nota | Cliente      |                                                    |                          |  |
| 7                                                             | 8                          | 9         | +/-          |                                                    |                          |  |
| 4                                                             | 5                          | 6         |              | Insalate                                           | Piatti                   |  |
| 1                                                             | 2                          | 3         | E<br>PIN €   | Supplementi                                        | Dolci                    |  |
| 0                                                             | 00                         |           | CONTANTI€    |                                                    |                          |  |

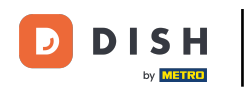

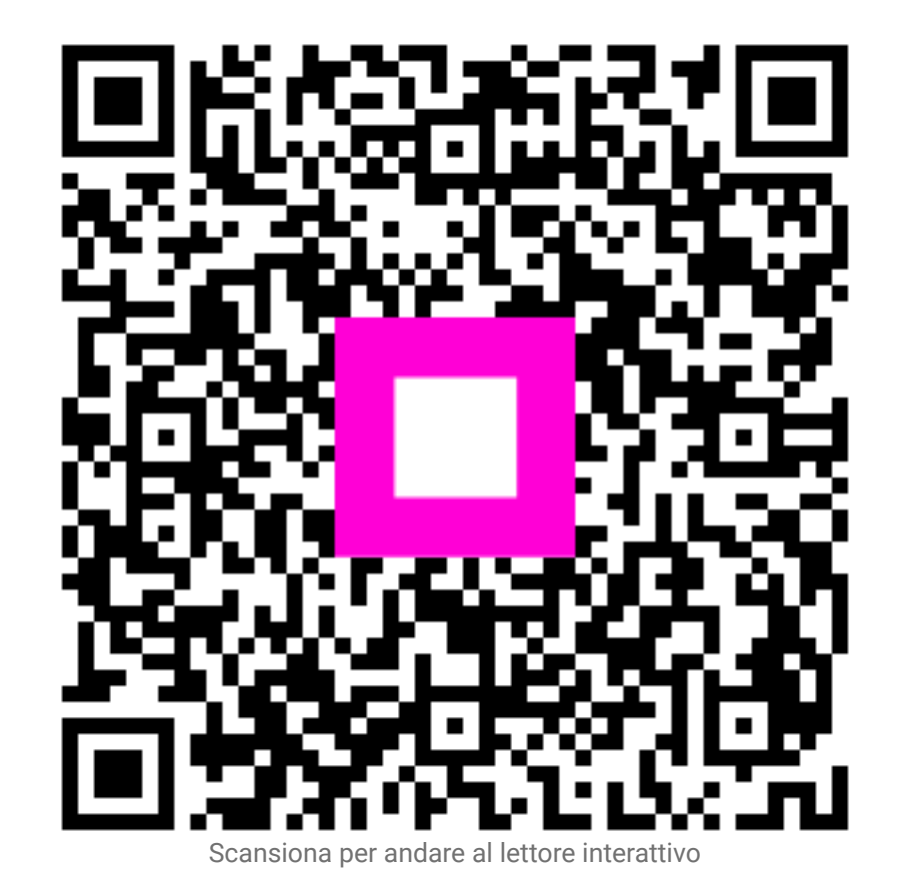